## ■Google Chromeの場合

1. ポップアップブロックがされた場合に表示される画面

|       | IDE 三并住友信 ×                                                                                                |     |     |
|-------|----------------------------------------------------------------------------------------------------|-----|-----|
| ← ⇒ G | Sumitomo Mitsui Trust Bank, Limited [JP]   https://v life.smtb.jp /Lifeguide/faces/xhtml/biz/F69914B40/G69 | 9 🖬 | *☆: |
|       | Suide                                                                                                    |     |     |
|       |                                                                                                    |     |     |
|       |                                                                                                    |     |     |
|       |                                                                                                    |     |     |
|       |                                                                                                    |     |     |
|       |                                                                                                    |     |     |
|       |                                                                                                    |     |     |
|       |                                                                                                    |     |     |
|       | 「三井住友信託DCネットサービス」へログオン中です。                                                                                 |     |     |
|       |                                                                                                    |     |     |
|       |                                                                                                    |     |     |
|       |                                                                                                    |     |     |
|       |                                                                                                    |     |     |

2. アドレスバー右側に表示される 🙀 をクリック → 「https://life.smtb.jp」の ポップアップを常に許可する」を選択し、「完了」をクリック

| LIFE GUIDE 三井住友信 ×                                                                                                    |                                                                                                    |
|----------------------------------------------------------------------------------------------------|----------------------------------------------------------------------------------------------------|
| ← → C                                                                                                    | https://\ life.smtb.jp/Lifeguide/faces/xhtml/biz/F69914B40/G699 🖪 🕇 🖈 🗄                                                                                                    |
| Electrony Control of Control of C | このページの次のボッブアップがブロックされました:<br>③ about:blanks<br>④ https://www01.smtb.jp/DC02/DcWebServletDcFront/frontlogin2pre.dcweb<br>④ https://life.smtb.jp のボッブアップを常に許可する<br>① ボップアップを引き続きブロックする<br>ポップアップのブロックを管理…<br>第7<br>詳D Cネットサービス」へログオン中です。 |

3. 再度ログオンをしてください

1. 画面右上の詳細アイコン 🕴 をクリック → 「設定」をクリック

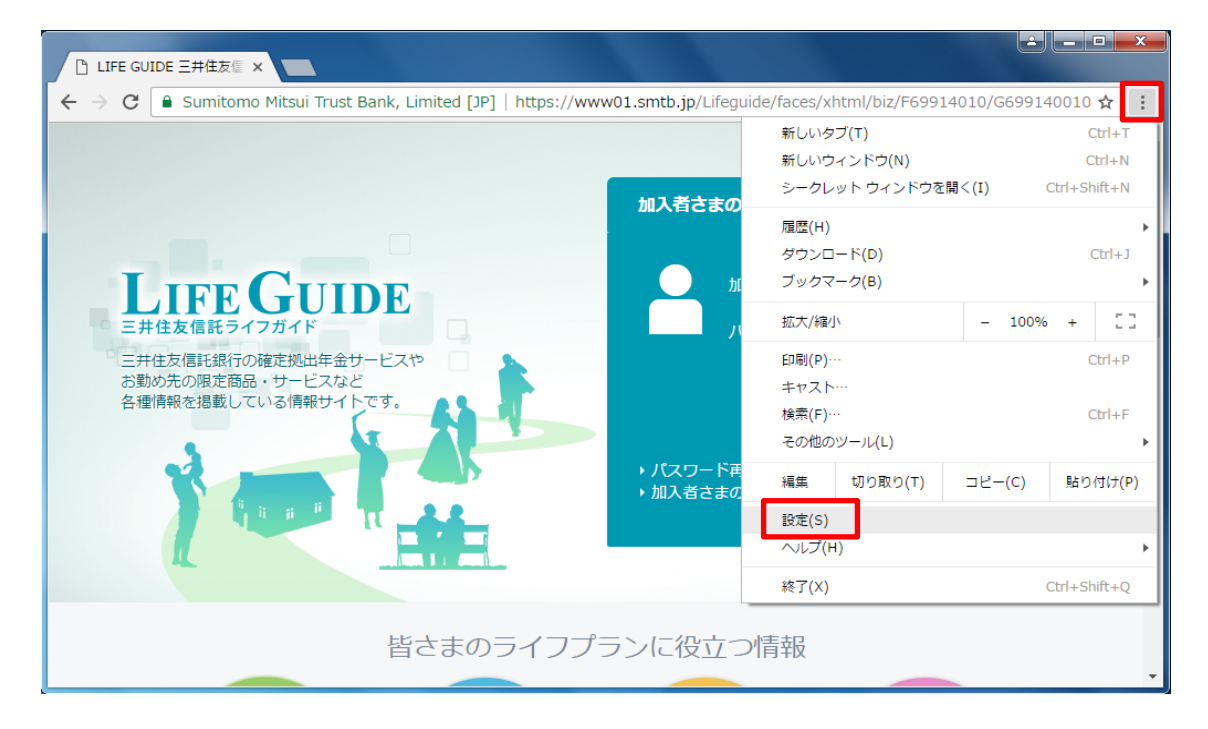

#### 2. 設定画面を下部までスクロール → 「詳細設定を表示」をクリック

|                                           | Ξ井住友値 × ◆ 設定 × ~                         |         | x       |
|-------------------------------------------|------------------------------------------|---------|---------|
| $\left\langle \cdot \right\rangle$ C () ( | chrome://settings                        |         | \$<br>: |
| Chrome                                    | 設定                                       | 設定項目を検索 | *       |
| 拡張機能                                      |                                          |         |         |
| 設定                                        | 検索                                       |         |         |
| -                                         | <u>アドレスバー</u> から検索するときに使用する検索エンジンを設定します。 |         |         |
| 概要                                        | Google  ▼ 検索エンジンの管理                      |         |         |
|                                           | ユーザー                                     |         |         |
|                                           | ● ユーザー1 (現在)                             |         |         |
|                                           | 🖉 ゲストのブラウジングを許可する                        |         |         |
|                                           | 🕢 だれでも Chrome にユーザーを追加できるようにする           |         |         |
|                                           | ユーザーを追加 福焦 別除 ブックマークと設定をインボート            |         |         |
|                                           | 既定のブラウザ                                  |         |         |
|                                           | Google Chrome を既定のブラウザにする                |         |         |
|                                           | 現在、Google Chrome は既定のブラウザに設定されていません。     |         |         |
|                                           | 詳細設定を表示                                  |         | v       |

## 3. プライバシーの「コンテンツの設定」をクリック

| LIFE GUIDE                     | 三井住友信 × 🎝 設定 × 🔽                        | 35 23 |     |
|--------------------------------|-----------------------------------------|-------|-----|
| $\leftarrow$ $\rightarrow$ C ( | chrome://settings                       |       | ☆ : |
| Chrome                         | 設定項目を検索                                 |       | *   |
| 拡張機能<br>設定                     | 検索<br>アドレスバー から検索するときに使用する検索エンジンを設定します。 |       |     |
| 概要                             | Google ▼ 検索エンジンの管理                      |       |     |
|                                | ユーザー                                    |       |     |
|                                | ● クリーマ (2012)                           |       |     |
|                                | √ だれでも Chrome にユーザーを追加できるようにする          |       |     |
|                                | ユーザーを追加」編集 剤除 ブックマークと設定をインポート           |       |     |
|                                | 既定のブラウザ                                 |       |     |
|                                | Google Chrome を既定のブラウザにする               |       |     |
|                                | 現在、Google Chrome は既定のブラウザに設定されていません。    |       |     |
|                                | プライバシー<br>コンテンツの設定…<br>閲覧履歴データの消去…      |       | •   |

### 4. コンテンツの設定の「ポップアップ」までスクロール → 「すべてのサイトのポップアップ表示を 許可しない」を選択し「例外の管理」をクリック

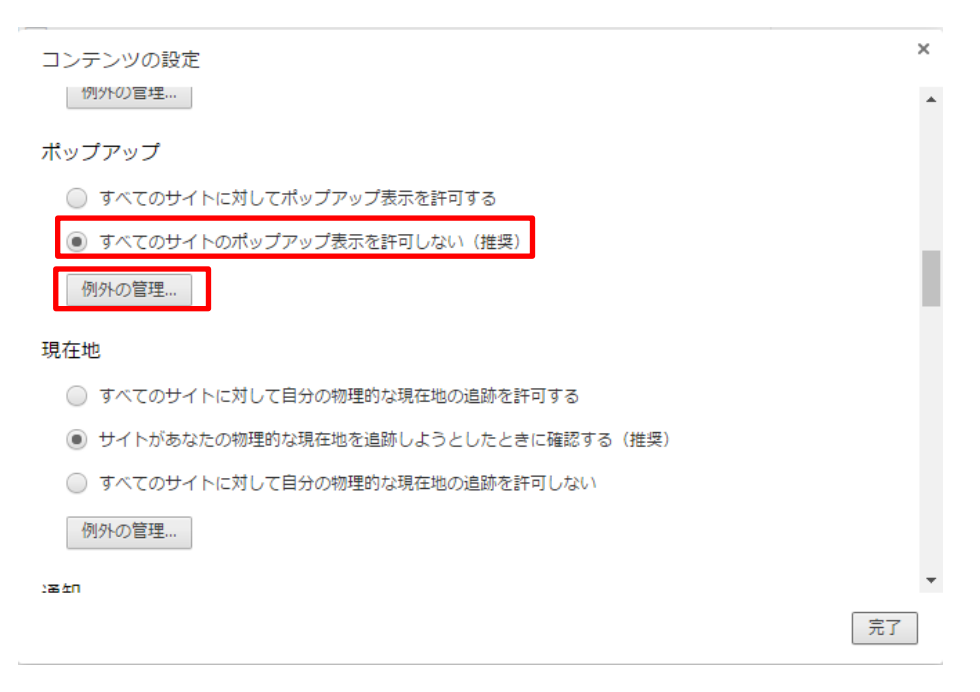

# 5. ポップアップの例外の「ホスト名のパターン」に「life.smtb.jp」を入力 → 動作が「許可」となっていることを確認し、「完了」をクリック

| <b>鮮</b> 可 |   |
|------------|---|
|            | - |
|            |   |
|            |   |
|            |   |
|            |   |
|            |   |
|            |   |
|            |   |
|            |   |
|            |   |
|            |   |

## 6. コンテンツの設定の「完了」をクリック

| コンテンツの設定                              | × |
|---------------------------------------|---|
| 切外の2官埋                                | * |
| ポップアップ                                |   |
| ○ すべてのサイトに対してポップアップ表示を許可する            |   |
| ● すべてのサイトのポップアップ表示を許可しない (推奨)         |   |
| 例外の管理                                 |   |
| 現在地                                   |   |
| ○ すべてのサイトに対して自分の物理的な現在地の追跡を許可する       |   |
| ● サイトがあなたの物理的な現在地を追跡しようとしたときに確認する(推奨) |   |
| ○ すべてのサイトに対して自分の物理的な現在地の追跡を許可しない      |   |
| 例外の管理                                 |   |
| 38 ±1                                 | - |
| 完                                     | 了 |
|                                       |   |